# Wijzigen verkoop tarieven

Deze instructie is voor het wijzigen van de verkoop gesprekstarieven.

## Stap 1: Inloggen op reseller portal

Log in op het <u>reseller portal</u>

#### Stap 2: Tarieven

Navigeer naar **Billing > Tarrifs > Tarrifs** Hier worden alle tariefplannen weergegeven. Hieronder enkele voorbeeld tarievenplannen: **Base tariff** is het inkooptarief van de reseller. **reseller:verkoop** is het verkooptarief van reseller aan de klant. **reseller:afsluiten\_uitbellen** is het tarief om de klant te beperken c.q. afsluiten.

## Stap 3: Algemene tarief instellingen

Klik op het tabblad **Tarriff settings.** Hier zijn twee tabbladen beschikbaar. **Tarriff setting** algemene instellingen voor dit tariefplan. Voor een uitleg van deze instellingen; <u>lees hier meer</u>.

## Stap 4: Tarieven wijzigen

Klik op het tabblad Rates.

Hier worden alle bestemmingen weergegeven, elke bestemming/land kan meerdere prefixen bevatten.

Gebruik de zoek/Search functie om een bepaald land te zoeken.

Klik op het icoon rechts van Search om alle zoek opties weer te geven.

Type bij **Country** de eerste letters van het land en klik op het gewenste land.

#### Klik hierna op Search.

Klik op de betreffende bestemming om deze te wijzigen.

Voor een uitleg van instellingen per prefix, lees hier meer.

Klik op **Save** om de wijzigingen op te slaan.

#### Let op!

De wijzigingen zijn per direct actief!

Unieke FAQ ID: #1547 Auteur: Helpdesk Laatst bijgewerkt:2020-02-12 17:14